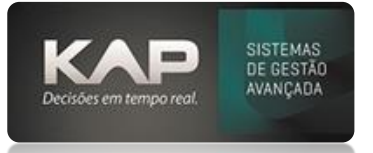

# MANUAIS MENTHORII

#### NOME DA TELA:

## Conferência de Pedido - Vendas - Conferência do Pedido

#### O QUE ELA FAZ?

A conferência de pedido é um processo utilizado para monitorar e conferir todos os itens dos pedidos a ser faturados,

a fim de evitar erros e retrabalhos no processo de faturamento e expedição.

## **OPÇÕES DA TELA (BOTÕES, FUNÇÕES E CAMPOS MAIS IMPORTANTES)**

Status do Pedido – obrigatórios: LANÇADO – CONFERIDO – FATURADO (SHIFT+A)
 LANÇADO: quando o pedido é confirmado na própria tela de pedido (novo)
 CONFERIDO: quando iniciado a conferência
 FATURADO: quando o pedido foi finalizado com a emissão da nota fiscal

#### Conferência do Pedido

#### Imagem 1

Clicar no Inicia Conf./ Imprimir
 A impressão da lista de itens é opcional
 Obs.: ao iniciar a conferência a linha do pedido ficará com cor de fundo cinza.

#### 2. No campo BARRAS informar o código do produto ou fazer a leitura com um leitor.

3. Finalizar Conferência – Total e/ou Parcial

#### Imagem 2

## 4. Alterar o campo STATUS para conferido e clicar em FATURAR

#### **Regras:**

- O item do pedido só ficara disponível nesta tela se existir saldo,
- Uma vez iniciada a conferência pelo usuário somente o mesmo usuário consegue finalizar e/ou estornar este,
- A conferência pode ser parcial ou total,
- Em processo de conferência o pedido não sofre alteração, neste caso é necessário estornar o processo de conferência, ajustar o que for necessário no pedido e iniciar novamente a conferência.
- Para estornar uma conferência de pedido utilize duplo click sobre o item e depois duplo click sobre o pedido.

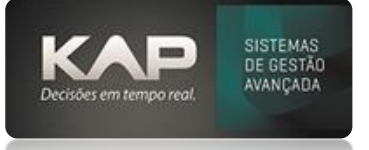

# MANUAIS MENTHORII

## Imagem 1

| 😵 Conferência do Pedido 🗾 💌 |                                                                                             |                 |                                       |                    |                    |            |                       |             |                |                    |            |                    |            |
|-----------------------------|---------------------------------------------------------------------------------------------|-----------------|---------------------------------------|--------------------|--------------------|------------|-----------------------|-------------|----------------|--------------------|------------|--------------------|------------|
| Fil                         | Filtros: — Filtrar pela data de entrega — Filtrar pela data de entrega do prod. — Comandos: |                 |                                       |                    |                    |            |                       |             |                |                    |            |                    |            |
| De                          | :                                                                                           | Status: LANÇADO |                                       | Vr. Ped. (F1): UF: |                    |            | Empresa: KAP SISTEMAS |             |                |                    | Visualizar |                    |            |
| À                           | :                                                                                           | Resp.:          | 🤍 d                                   | iente:             |                    |            |                       | Nrodu       | to:            |                    | <u> </u>   | Excel Si           | air        |
| Pe                          | Pedidos: 🗌 Apenas Pedidos não Impressos 🖓 Apenas últimos 100 registros na opção faturado    |                 |                                       |                    |                    |            |                       |             |                |                    |            |                    |            |
| Qtd. de Registros: 82       |                                                                                             |                 |                                       |                    |                    |            |                       |             |                |                    |            |                    |            |
|                             | Número                                                                                      | Data            | Cliente                               | UF                 | Vendedor           |            | Qtd. Itens            | Total Pro   | d. Obs         |                    |            | Dt. Entr.          | ^          |
|                             | 285803                                                                                      | 10/04/2024      | KAP INFORMATICA LTDA                  | SC                 | Blog.: KAP - Resp  | .: KAP - V | 300                   | 65,         | 03 DATAS DE    | ENTREGA ACI        | MA PODER.  | 4 12/04/2024       |            |
|                             | 285801                                                                                      | 01/04/2024      | [                                     | PR                 | Resp.: Ver         | nd.:259 S  | 1                     | 19.595,     | 10 F.          |                    |            | 01/07/2024         | -          |
|                             | 285/99                                                                                      | 01/04/2024      | r .                                   | SC                 | Resp.: Pedido - V  | end.:11/   | 3                     | 5.280,      | 00 F*****      |                    |            | 02/04/2024         | -          |
|                             | 285800                                                                                      | 01/04/2024      | · · · · · · · · · · · · · · · · · · · | PR                 | Resp.: Pedido - V  | end.:33-   | 8                     | 1.320,      | JU 7.          |                    |            | 5 15/04/2024       | -          |
|                             | 285793                                                                                      | 01/04/2024      | 1                                     | PR                 | Resp.: Pedido - V  | end.:259   | 4                     | 1.200,      |                |                    |            | 10/04/2024         | -          |
|                             | 200000                                                                                      | 13/03/2024      |                                       | DD                 | Resp.: Pedido - V  | end (STD)  | 100                   | 2.026       |                |                    |            | 20/05/2024         | -          |
|                             | 203700                                                                                      | 01/04/2024      | v                                     | DD                 | Resp.: Pedido - V  | ond (22)   | 1                     | 2.030,      |                |                    |            | 01/04/2024         | -          |
|                             | 285352                                                                                      | 13/03/2024      | х<br>С III                            | SC                 | Resp.: Pedido - V  | end :117   | 2                     | 1 574       |                |                    | A.         | 20/05/2024         | - <b>-</b> |
|                             |                                                                                             |                 |                                       |                    |                    |            |                       |             |                |                    |            |                    |            |
|                             | Cod Brod                                                                                    | Descrição       |                                       | Itens              | - (Para Int. retre | I acol     | Solic                 | Ouppt       | Otd Coof       | Dt Entr            | Solde Dig  | a Salda            |            |
|                             | 1601010                                                                                     |                 |                                       |                    |                    | LUCAI      | 30iiC.                | Quarte.     | Qui, com.<br>7 | 12/04/2024         | 3000 Dis   | 0. Saluo<br>11 201 | -          |
|                             | 1501002                                                                                     | PARACULLA       |                                       |                    |                    | -          | 0                     | 100         | 4              | 12/04/2024         | 10         | 1 201              | -          |
| ĽĽ                          | 1701032                                                                                     | PORCA AT        | TNOX COM NYLON 3.0                    |                    |                    |            | 0                     | 100         | 0              | 12/04/2024         | 10         | 1 201              |            |
|                             | 1.01002                                                                                     | , orcorrin      |                                       |                    |                    |            |                       | 100         |                | 12/0 //2021        |            |                    |            |
|                             |                                                                                             |                 |                                       |                    |                    |            |                       |             |                |                    |            |                    |            |
|                             |                                                                                             |                 |                                       |                    |                    |            |                       |             |                |                    |            |                    |            |
|                             |                                                                                             |                 |                                       |                    |                    |            |                       |             |                |                    |            |                    |            |
|                             |                                                                                             |                 |                                       |                    |                    |            |                       |             |                |                    |            |                    |            |
|                             |                                                                                             |                 |                                       |                    |                    |            |                       |             |                |                    |            |                    |            |
|                             |                                                                                             |                 |                                       |                    |                    |            |                       |             |                |                    |            |                    |            |
|                             |                                                                                             |                 |                                       |                    |                    |            |                       |             |                |                    |            |                    |            |
|                             |                                                                                             |                 |                                       |                    |                    |            |                       |             |                |                    |            | 1                  |            |
|                             |                                                                                             |                 |                                       |                    |                    |            |                       |             | Ba             | arras:             |            |                    |            |
| Pe<br>De                    | Ped. Tipo ECF Prod. de Corte<br>Delete = Apagar conferência<br>Baixar Ped.                  |                 |                                       |                    |                    | / Imprimir | Confer                | rir (Total) | Con            | Conferir (Parcial) |            | Faturar            |            |

## Imagem 2

| 🐉 Conferência do Pedido 🛛 💦 🏹                                                      |                                                                                          |             |                                    |             |         |                |               |            |                                  |         |             |           |                |      |  |
|------------------------------------------------------------------------------------|------------------------------------------------------------------------------------------|-------------|------------------------------------|-------------|---------|----------------|---------------|------------|----------------------------------|---------|-------------|-----------|----------------|------|--|
| Filtros: Filtracpelo data do entrega                                               |                                                                                          |             |                                    |             |         |                |               |            |                                  |         |             |           |                |      |  |
| De:                                                                                |                                                                                          | <br>Status: | CONFERIDO                          | ) •         | Nr. Pe  | ed. (F1):      |               | UF:        | Empresa:                         | AP SIST | EMAS        | •         | Visualiza      | r    |  |
| À:                                                                                 |                                                                                          | Resp.:      |                                    | ci          | ente:   |                |               |            | Nroduto                          | :       |             | <u> </u>  | Excel          | Sair |  |
| Ped                                                                                | Pedidos: Apenas Pedidos não Impressos – 🗸 Apenas últimos 100 registros na opção faturado |             |                                    |             |         |                |               |            |                                  |         |             |           |                |      |  |
|                                                                                    | Qtd. de Registros: 1                                                                     |             |                                    |             |         |                |               |            |                                  |         |             |           |                |      |  |
|                                                                                    | Número                                                                                   | Data        | Cliente                            |             | UF Ven  | dedor          |               | Qtd. Itens | Total Prod.                      | Obs     |             |           | Dt. Entr.      |      |  |
|                                                                                    | 285803                                                                                   | 10/04/2024  | KAP INFORM                         | IATICA LTDA | SC Blog | ц.: КАР - Re   | esp.: KAP - V | 300        | 65,03                            | DATAS D | E ENTREGA A | ACIMA POE | DERÂ 12/04/202 | 4    |  |
|                                                                                    | Itens - (Para inf. refrente ao estoque - F10 sobre o item)                               |             |                                    |             |         |                |               |            |                                  |         |             |           |                |      |  |
|                                                                                    | 503120                                                                                   | 1601010     | ADDUELA ARA LADCA 78 (34 DIN 0021  |             |         | 1 7 10/04/24   |               | KAP        | 0 0                              |         | obs. com.   | bi com    |                |      |  |
|                                                                                    | 503120                                                                                   | 1501002     | PARAFLISO A.A. CH PH INOX 2.9 X 13 |             |         | 4 10/04/24 KAP |               |            | 0                                | 0       |             |           | 12/04/24       |      |  |
|                                                                                    |                                                                                          |             |                                    |             |         |                |               |            |                                  |         |             |           |                |      |  |
| Ped. Tipo ECF     Prod. de Corte       Delete = Apagar conferência     Baixar Ped. |                                                                                          |             |                                    |             |         | Inicia Con     | f. / Imprimir | Confe      | Conferir (Total) Conferir (Parci |         |             | )         | Faturar        |      |  |